# The Standalone Digital HELOC Application -Getting Started

# Nonebridge Wholesale

A division of Homebridge Financial Services, Inc.

08/06/24

### Logging into the Standalone Digital Dashboard

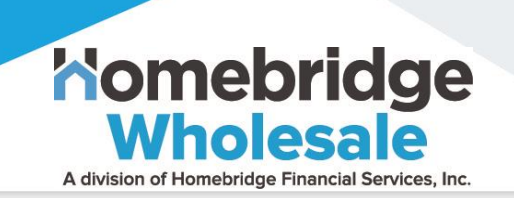

Forgot Password?

0

2

MLO receives an Invitation to activate their Digital Dashboard from hbheloc@nftydoor.com.

MLO may need to check SPAM or Junk folder

o Click Link to Register at Homebridge to complete activation

The MLO will click STANDALONE HELOC on homebridgewholesale.com or click homebridge.nftydoor.com/login to sign into the Digital HELOC Dashboard Note: Save as Favorite for easy access to Digital Dashboard

MLO will enter their email address and password, then click Login to access the **Digital Dashboard** 

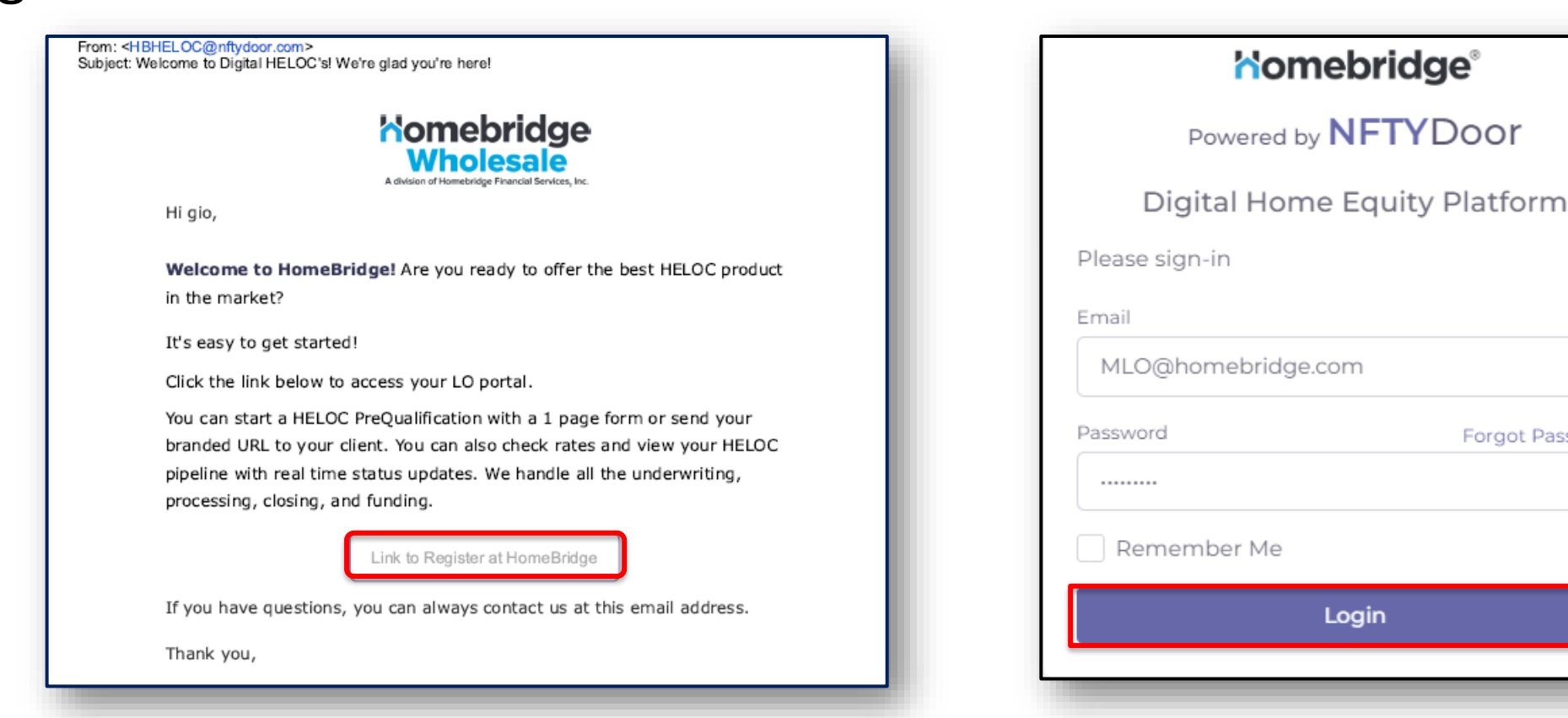

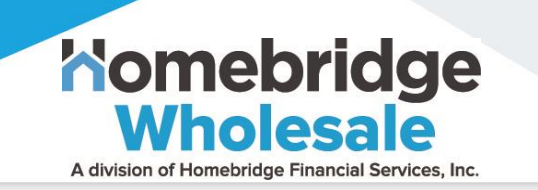

- MLO completes the HELOC Pre-Qualification Invitation in the Digital HELOC Dashboard to start Offer/ID Verification/Credit PreQual Processing
- The borrower receives an Invitation via email to complete a HELOC application
- □ The borrower clicks the **Click Here to Get Started** Link to begin the Standalone Digital HELOC application process stages:
  - Offer (Pre-Qualification)
  - ID Verification
  - o Credit
  - Home Valuation
  - $\circ$  Income
  - Demographics
  - Broker Disclosures
  - Initial Disclosures
  - Insurance Verification
  - o Title
  - Select Closing Date
  - Closing Disclosures
  - Funding

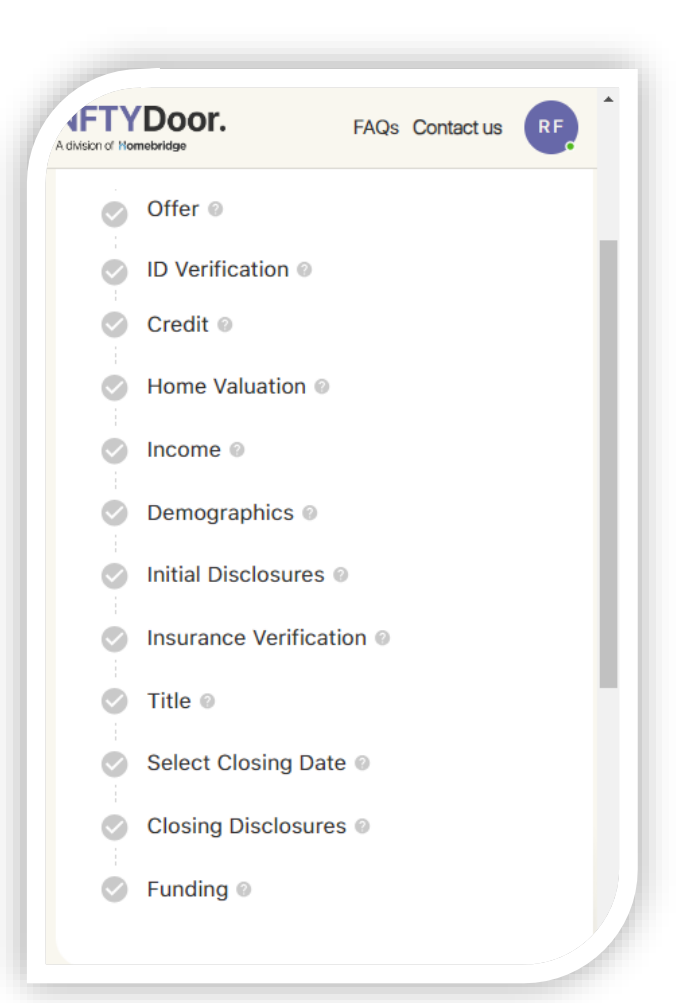

### **Standalone HELOC Pre-Qualification Invitation**

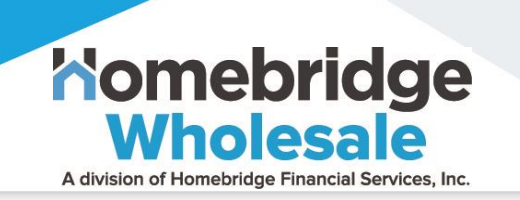

- The MLO can copy/paste their personalized Marketing Link to their social media or email signature for borrower-initiated Leads
- For MLO-initiated HELOC applications, the will MLO click Start PreQual to complete the HELOC Pre-Qualification Invitation in the Digital HELOC Dashboard

| NFTYDoor.          | Momebridge <sup>®</sup> Powered by NFTYDoor.<br>A division of Momebridge |                     |                           | Tan Scott<br>HB/REMN LO |
|--------------------|--------------------------------------------------------------------------|---------------------|---------------------------|-------------------------|
| Application Errors | My Loans                                                                 | Copy Marketing Link | See Rates Training Center | Start PreQualification  |
| Assistants         | Stages                                                                   |                     |                           |                         |
| Archived           | STAGE NAME                                                               | #                   | \$                        | DAYS                    |
|                    | PreQual                                                                  | 135                 | \$20.49m                  | 141.32                  |
|                    | Respond to new lead                                                      | 3                   | \$0.00                    | 31.67                   |
|                    | Submit application                                                       | 54                  | \$8.65m                   | 150.54                  |
|                    | MLO: Fix ID typos                                                        | 0                   | \$0.00                    | 0.00                    |
|                    | DTI                                                                      | 71                  | \$9.10m                   | 205.77                  |

### Step 1 – Pre-Qualification Information

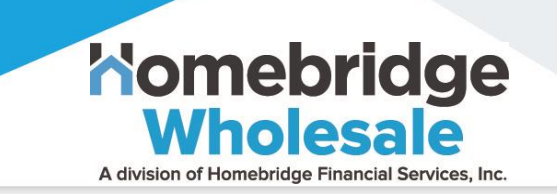

□ The MLO will enter **Pre-Qualification Information** to include the property address, requested loan information, occupancy, and credit score range

| Property Address      |                          |
|-----------------------|--------------------------|
| Property Address      |                          |
| Estimated Home Value  | Current Mortgage Balance |
| \$100,000             | \$20,000                 |
| Requested Loan Amount | CLTV                     |
| \$250,000             |                          |
|                       | Credit Score Dange       |

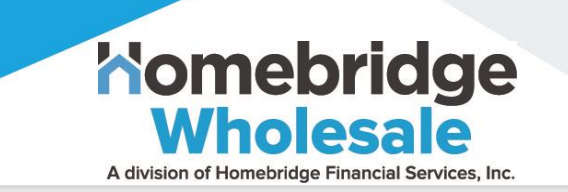

The MLO will enter Borrower Information to include the borrower's name, email address, marital status, cell phone number for verification codes, and income/employment details

| Primary Borrower                                             |                          |
|--------------------------------------------------------------|--------------------------|
| Legal First Name                                             | Legal Last Name          |
| Legal Middle Name (optional)                                 | Suffix (optional)        |
| Email                                                        | Marital Status           |
| Cell Phone                                                   |                          |
| Date Of Birth                                                | SSN                      |
| Annual Income (Include all types such as Rental, Fixed, etc) | Income Type              |
| \$85,000                                                     | Full Time Employed/ W2 🗸 |
| Employer Name                                                | Start Date               |
| NFTYDoor                                                     | mm/dd/yyyy               |
| Is there a co-borrower?                                      |                          |
| 🔿 Yes 🌑 No                                                   |                          |

### Step 3 – DTI Information & Use of Proceeds

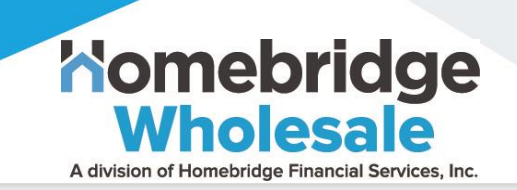

- The MLO will enter DTI Information and Use of Proceeds using the dropdown list
- □ The MLO will use the ratio button to indicate if the property is in a **Trust**

| Total Household Income - Please include all sources of | Income. This includes Rental, Social Security, Fixed Benefits, etc |  |
|--------------------------------------------------------|--------------------------------------------------------------------|--|
| Current Mortgage Payment                               | Any other Monthly Debts                                            |  |
| Annual Debts                                           | DTI                                                                |  |
| Is this a trust?                                       |                                                                    |  |
| 🗌 Yes 🔵 No                                             |                                                                    |  |

## Step 5 – MLO Attestation & Submission

 $\checkmark$ 

 $\checkmark$ 

 $\checkmark$ 

For attestation,
 the MLO will click
 the checkboxes to
 the left of each
 statement

Then, the MLO
 will enter their
 name to
 acknowledge the
 Mortgage Loan
 Origination
 Agreement

 Once complete, the MLO will click
 Submit to begin processing the
 Pre-Qualification
 Invite

| 2 | We have assisted the borrower in fully completing a Residential Mortgage Loan Application and provided the borrower all required broker initial/application state and federa |
|---|----------------------------------------------------------------------------------------------------|
|   | disclosures.                                                                                                    |

- We have analyzed the borrower's income and debt (based on documentation provided by the borrower and the credit report), and prequalified the prospective borrower to determine the maximum HELOC that the prospective borrower could likely afford/obtain.
- We have educated the prospective borrower in the financing process, and advised the borrower about the different types of loan products available, and demonstrated how closing costs and monthly payments could vary under each product.

Nomebridge

Wholesale A division of Homebridge Financial Services. Inc

- We have assisted the borrower in understanding potential problems associated with the history reflected on their credit report.
- We will maintain regular contact with the borrower and lender, between application and closing, to apprise them of the status of the application and gathering any additional information as needed.

You, the applicant(s), agree to enter into this Mortgage Loan Origination Agreement with your mortgage broker (listed below) as an independent contractor to apply for a residential mortgage loan from a participating lender with which we from time-to-time contract upon such terms and conditions as you may request or a lender may require. We are licensed as a "Mortgage Broker" under applicable State Law.

### Section 1. Nature of Relationship

In connection with this mortgage loan we are acting as an independent contractor and not as your agent. We will enter into separate independent contractor agreements with various lenders. While we seek to assist you in meeting your financial needs, we do not distribute the products of all lenders or investors in the market and cannot guarantee the lowest price or best terms available in the market.

### Section 2. Our Compensation

The lenders whose loan products we distribute generally provide their loan products to us at a wholesale rate. The retail price we offer you – your interest rate, total points and fees – will include our compensation. In some cases, we may be paid all of our compensation by either you or the lender. Alternatively, we may be paid a portion of our compensation by both you and the lender. For example, in some cases, if you would rather pay a lower interest rate, you may pay higher up-front points and fees. Also, in some cases, if you would rather pay less up-front, you may be able to pay some or all of our compensation indirectly through a higher interest rate in which case we will be paid directly by the lender. We also may be paid by the lender based on (i) the value of the Mortgage Loan or related servicing rights in the marketplace or (ii) other services, goods or facilities performed or provided by us to the lender. For the HomeBridge HELOC (Home Equity Line of Credit) program, the lender will pay us a fee of 1.5% of the initial draw on your line of credit.

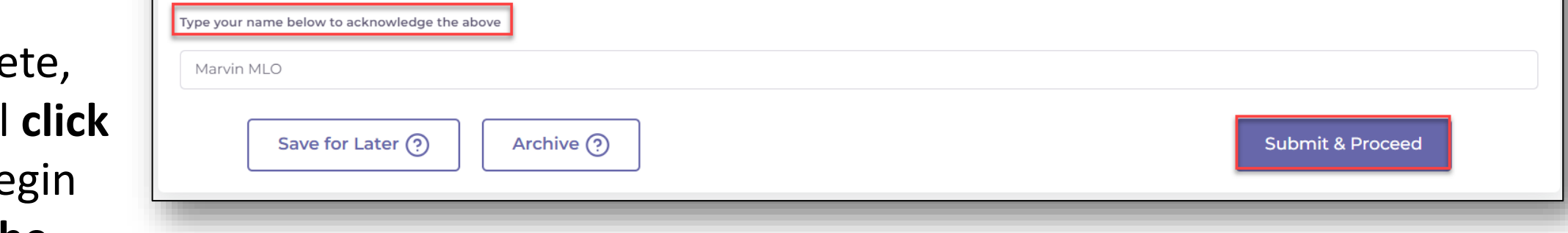

## Standalone Digital HELOC – HELOC Application

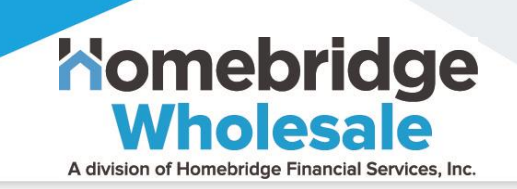

### **Processing Loan Application – Offer/ID Verification/Credit**

The Offer/ID Verification/Soft Credit, and Home Valuation analysis will display prequalification results prior to sending the Digital HELOC Invitation to the borrower

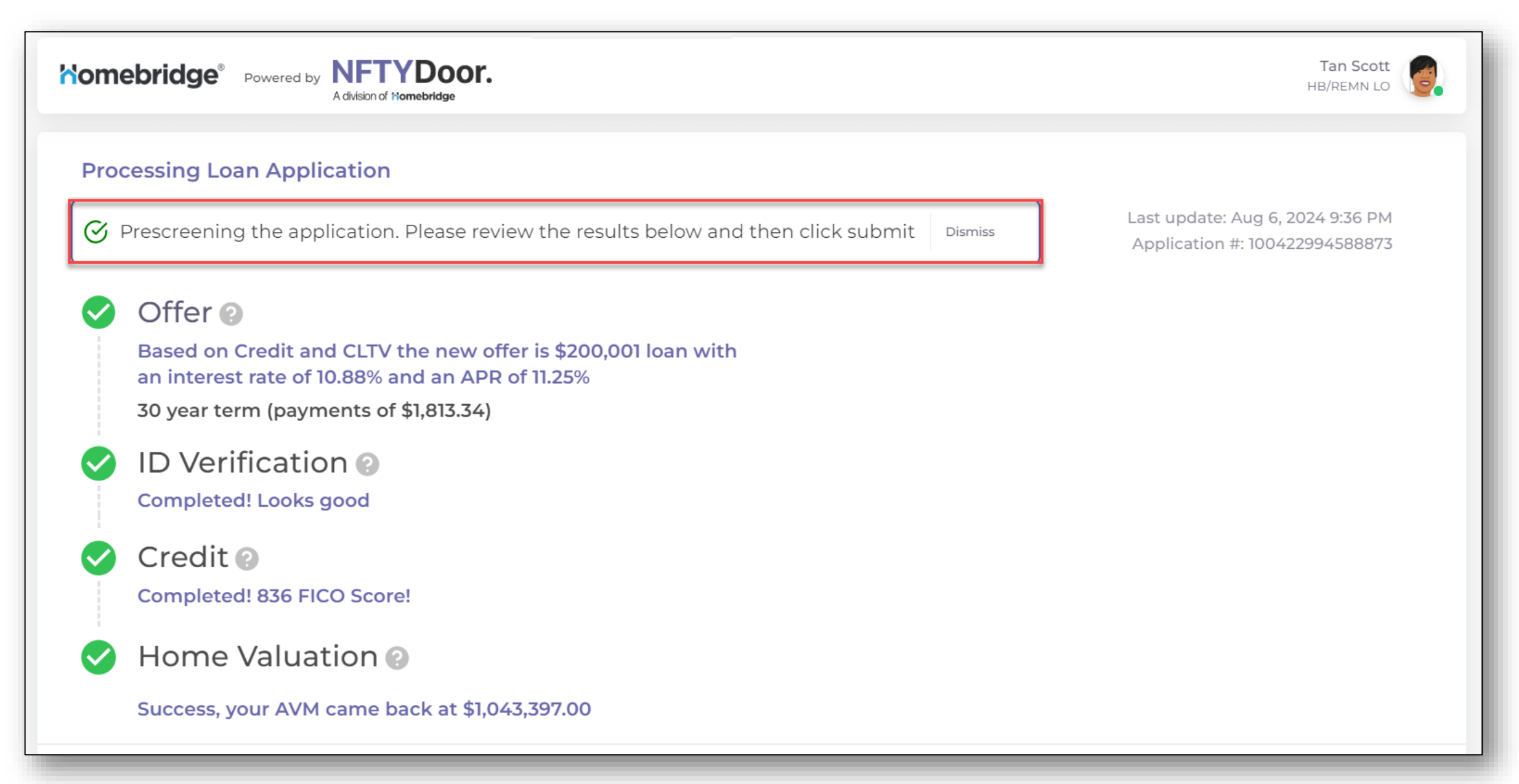

# Standalone Digital HELOC – HELOC Application (con't)

### **Processing Loan Application - PreQual Comparison**

- The Pre-Qual Comparison includes MLO data input, results, and offer calculations
- The MLO will click Send Invitation Email to deliver the Pre-Qualification Offer to the borrower

### **Prequal comparison PreQual Results:** Your Inputs: Appraisal needed Home Value: \$800,000,00 Home Value FICO: 720 - 739 FICO: 836 \$100,000.00 Loan Balance: \$56,326.00 Loan Balance: Loan Amount: \$200,001.00 Loan Amount: \$157,386.80 \$950.00 Monthly Debt Load: \$1,092.00 Monthly Debt Load: \$2.021.68 \$1.506.98 NFTYDoor Payment: NFTYDoor Payment: Annual Income B1: \$85,000.00 Annual Income B1: \$85,000.00 Offer Calculations: DTI: 36.69% CLTV: 80.00% Interest Rate (\$157,386.80): 11.49% Min Offer: \$25,000.00 Max Offer : \$157,386.80 Archive (?) Save for Later (?) Send Invitation Email (Offer Valid for 7 days)

# **Note:** Offer is valid for 7 days

A division of Homebridge Financial Services, Inc.

Standalone Digital HELOC – HELOC Application (con't)

### **Processing Loan Application - MLO Dashboard Notification to sign broker disclosures**

□ NOTE: For states that require the broker to sign initial disclosures, the MLO will be prompted to eSign within the Digital HELOC Application

| Advision of Homebridge | Komebridge     Powered by NFTYDoor.     Advision of Momebridge                                                                                                    | Tan Scott<br>HB/REMN LO |
|------------------------|----------------------------------------------------------------------------------------------------|-------------------------|
| Application E          | You are all set! Broker disclosures are on the way! Please continue to check the status of this application in your portal. We will also email with any important updates.                    | •                       |
| Assistants             | Prescreening the application. The results are below. Once you review and SUBMIT we will dismiss                                                                                               |                         |
|                        | Your signature is required for this loan to proceed. Please click the<br>link below to complete.<br>Warning, if you do not complete your borrower will not be able<br>to continue.<br>Discard |                         |
|                        | Archive Save for Later                                                                                                    |                         |

A division of Homebridge Financial Services, Inc.

# Standalone Digital HELOC – HELOC Application (con't)

A division of Homebridge Financial Services, Inc.

### **Borrower Notification**

- Borrower receives an invitation to complete the **HELOC** application
- □ Subject "Your HELOC is here!" Inviting You to **Complete a HELOC** Application"
- The Borrower must, **Click** Get Started to begin the Home Equity application process by completing borrower registration

|                                                                                                    | Momebridge <sup>°</sup>                                                                                                    |  |  |
|----------------------------------------------------------------------------------------------------|----------------------------------------------------------------------------------------------------|--|--|
| Your HELOC is here! > Inbox ×                                                                                                    | Hello. Get pre-qualified                                                                                                    |  |  |
| support@nftydoor.com                                                                                                    | for your loan nere.                                                                                                    |  |  |
| <b>Nomebridge</b> <sup>®</sup><br>Hi Ronald,                                                                                                    | Tan Scott         WELCOME! I'm glad you're here! Interested in accessing your home equity? We now offer Home Equity Loans through NFTYDoor digital lending platform. Simply fill out the items below and see your offer instantly!           There is no obligation or credit check.         Training Broker           NMLS ID# 39321         There is no abligation or credit check.                                                                                                    |  |  |
| Great News! You have been pre-qualified for a HELOC!                                                                                                    | Powered by NFTYDoor.                                                                                                    |  |  |
| Please click below to view your offer:                                                                                                    | Subject Property Address 192 Windsor Rd King William, VA 23086                                                                                                    |  |  |
| Get Started!                                                                                                    | Occupancy Type Primary Residence Home Value                                                                                                    |  |  |
| Once you accept, you will go on to verify your income, insurance and sign disclosures. After that, like magic, your title order will be placed. <b>NFTYDoor</b> handles the underwriting, closing and funding of the loan! We'll provide you updates along the way.                                                     | \$ 800,000 Current Lean Balance     \$ 100,000 Legal First Name Ronald Frame Frame                                                                                                    |  |  |
| For Income Verification you will either be promted to enter a payroll verification flow or enter into a Tax Return Review.                                                                                                    | HIGHE HARTON                                                                                                    |  |  |
| Most mixed income and self employed borrowers will connect via Plaid, then<br>upload your tax returns for a tax return review. Those with a W2 employer<br>will go through a payroll verification if The Work Number doesnt locate your<br>income immediately.<br>If you have any questions, you can always contact us. | Create Password  Type in here  Implement in the second second se |  |  |
|                                                                                                    | Expenses to addresses her in tubor to detain such information somy to conduct a pre-qualification for chedit and addressed by the will not affect my credit score.                                                                                                    |  |  |

## Digital HELOC – Broker Dashboard

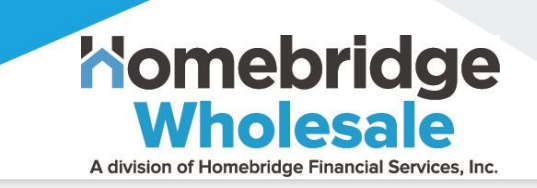

### The Standalone Digital HELOC – Broker Support

□ Borrower and Broker Support is available from 11 AM ET – 8 PM ET, M-F

Use the **Call-Out Icon** located in the bottom right corner within the borrower application portal, and within the *Digital HELOC Dashboard* for assistance

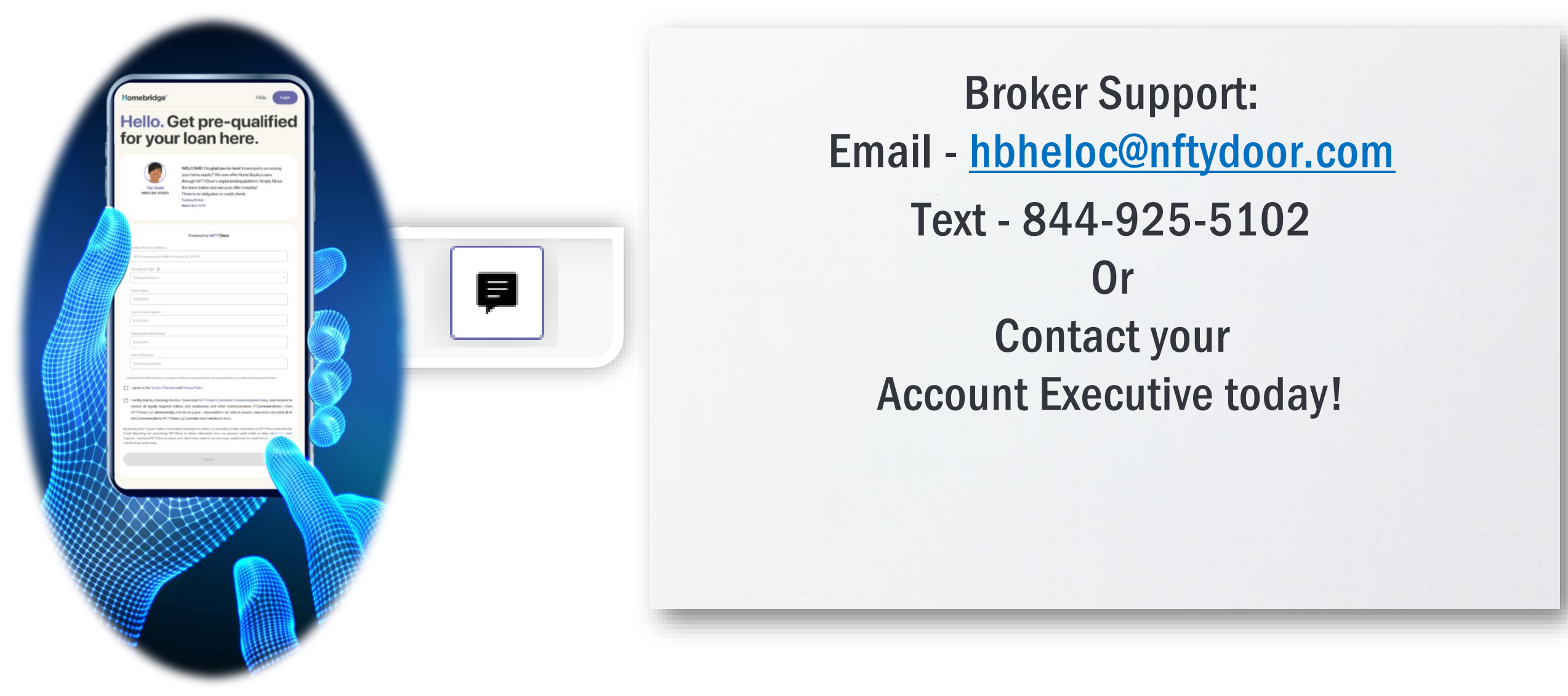